## **Application Note**

# **Atmel**

## Single-Wire and I<sup>2</sup>C Interfaces Seamless Debugging Using Saleae Logic Analyzer

#### ATSHA204A, ATECC108A, and ATECC508A

#### **Prerequisites**

- Hardware Prerequisites
  - Atmel<sup>®</sup> AT88CK490 or AT88CK590 Demo-Evaluation Board or Atmel AT88CK101-() Kit
  - Saleae Logic Analyzer
- Software Prerequisites
  - Atmel Crypto Evaluation Studio (ACES)

#### Introduction

The purpose of this document is to help the user gain a better understanding of how to use the Atmel CryptoAuthentication<sup>™</sup> ATSHA204A, ATECC108A, and ATECC508A devices (crypto device) with the Saleae Logic Analyzer. The Saleae Logic Analyzer is a powerful tool to debug and evaluate the commands coming to and from these devices. The tool supports both the standard I<sup>2</sup>C and the Atmel Single-Wire Interface (SWI) protocols.

The goal of this application note is to:

- Understand the bus interfaces of the crypto device using the Saleae Logic Analyzer.
- Develop and debug with the crypto device using the Saleae Logic Analyzer.

#### Summary

The Saleae Logic Analyzer provides an in depth tool to quickly develop and debug integration of the crypto device into a customer's system. The bus decoding allows for easy understanding of all bus traffic to the crypto device. By reducing the development time, the Saleae Logic Analyzer greatly reduces the cost of adding the crypto device.

## 1. Saleae Logic Analyzer

On load of the analyzer, either 8 or 16 channels will display depending on the analyzer used. Protocol specific settings are located on the far right under the heading, *Analyzers*.

| Figure 1-1. | Channels and | <b>Protocol Settings</b> |
|-------------|--------------|--------------------------|
|-------------|--------------|--------------------------|

| Q Salese Logic 11.13 - [Convected]               | 6                                | . 🛛 🕺   |
|--------------------------------------------------|----------------------------------|---------|
| S0 M Semples • 24 MHz • Start                    |                                  | Options |
| The bast hope bay by but to be bad the lands be- |                                  |         |
|                                                  |                                  | _       |
| 0-Channel 0                                      | <ul> <li>Measurements</li> </ul> |         |
|                                                  | Width: ###                       |         |
| · · · · · · · · · · · · · · · · · · ·            | Period: ###                      |         |
|                                                  | IL ***                           |         |
| 1- Channel                                       | 120<br> T1 - T2  = ***           |         |
|                                                  | · testerer                       | -       |
|                                                  | <ul> <li>Analyzers</li> </ul>    |         |
|                                                  |                                  |         |
|                                                  |                                  |         |
| 2 - Channel 2 - Channel 2                        |                                  |         |
|                                                  |                                  |         |
|                                                  |                                  |         |
|                                                  |                                  |         |
| 3-Ound3                                          |                                  |         |
|                                                  |                                  |         |
|                                                  |                                  |         |
|                                                  |                                  |         |
|                                                  |                                  |         |

The crypto device supports either a Single-Wire Interface (SWI) or I<sup>2</sup>C Interface depending on the P/N.

- SWI Supported through the use of a DLL library. Use version 1.1.16 or greater. This version comes with support on Win, LNX, and IOS.
- $I^2C$  Supported by the use of the built-in  $I^2C$  interface that is included in the Saleae download.

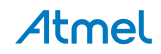

## 2. Single-Wire Interface (SWI)

Use the SWI DLL library version 1.1.16 or greater.

- Copy the DLL into the Saleae LLC\Analyzers directory on the user's PC. Once the driver has been copied to the correct folder, the Atmel SWI option will appear and be listed in the *Analyzer* drop-down options. The SWI Analyzer has three display modes:
  - Token
  - Byte
  - Packet (as described in the datasheet)

| Salese Logic 11.15 - (Connected) |                             |            | Deters                                      |
|----------------------------------|-----------------------------|------------|---------------------------------------------|
| av manipital an mite avers       |                             |            |                                             |
| 0 - Channel 0 5                  | Analyzers                   | ·          |                                             |
|                                  |                             | Atmel SWI  | Width: ###<br>Period: ###<br>Frequency: ### |
| 1- Channel IIII                  | Enlargement of the Analyzer | CAN        | 12: ***<br> T1 - T2   = ***                 |
|                                  | pull-down options.          | DMX-512    | ▼ Analyzers Atmel SWI                       |
| 2 - Channel 2                    |                             | 12C        | CAN<br>DMX-S12<br>I2C                       |
|                                  |                             | I2S / PCM  | 125 / PCM<br>Manchester                     |
| 3 - Channel J                    |                             | Manchester | 1-Wire<br>Async Serial<br>Simple Parallel   |
|                                  |                             | 1-Wire     | SPI<br>UNI/O                                |
|                                  |                             | Async Ser  | Remove all                                  |
| 4 - Channel 4 5                  |                             |            |                                             |

#### Figure 2-1. Atmel SWI Option

- 2. Select the Atmel SWI Analyzer from the list.
- 3. After selecting Atmel SWI Analyzer, rename the channel when prompted,
- 4. Select the *Falling Edge Trigger* option and start sampling. Using ACES, select a command and send it to the device. For an overview of the ACES tool, please see "Using ACES Application Note". This will cause the bus to become active and the Analyzer will trigger on the first falling edge and data line.

In the screen shot below, the Wake command has been captured followed by Wake Status Read. The Wake command is a special token designed to wake the device and reset the watchdog timer.

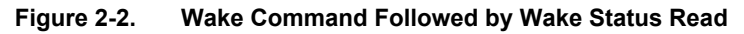

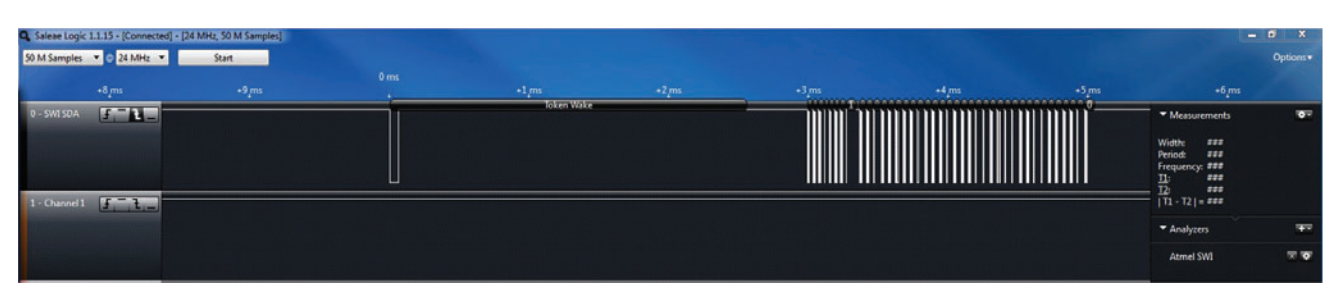

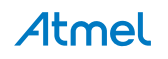

The token view displays each logic bit which is made up of seven bits on the wire. Each group of seven bits is encoded either as a Logic 1 or Logic 0 as follows:

- A Logic 1 is one low bit followed by six high bits.
- A Logic 0 is one low bit followed by one high bit, then by one low bit, and then by four high bits.

#### Solees Logic 1.1.1.5 - (Connected) = (24 MHz 50 M Samples) 50 M Samples • (24 MHz 50 M Samples) 50 M Samples • (24 MHz 50 M Samples) 50 Samples • (24 MHz 50 M Samples) 50

#### Figure 2-3. Token View

#### Figure 2-4. Logic Bits

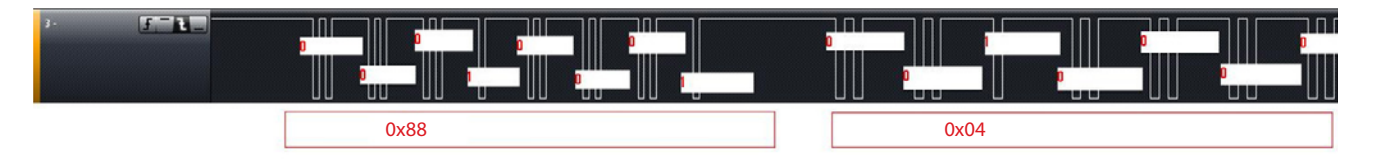

The byte view builds on the token view by combining eight tokens into a single byte. This view allows for easy matching of information on the data bus to the command set defined in the datasheet. The byte view is transmitted with the less significant bit first.

#### Figure 2-5. Bytes

| Saleae Logic<br>50 M Samples | 1.1.15 · [Connected] · | (24 MHz, 50<br>Start | M Samples] |   |        |     |      |    |      |    |         |        |         |         |                                                                                        | - 0 ×     |  |
|------------------------------|------------------------|----------------------|------------|---|--------|-----|------|----|------|----|---------|--------|---------|---------|----------------------------------------------------------------------------------------|-----------|--|
| PRC -                        | +03 m                  |                      | 0.4 mi     | 4 | 0.5 m. | -04 | +0.7 | ms | -0.8 | ms | +0.9 ms | 4.0 ms | +0.1 ms | +0.2 ms |                                                                                        | 0.3 ms    |  |
| 0 - SWI SDA<br>1 - Channel 1 | J-1-                   |                      |            |   |        |     |      |    |      |    |         |        |         |         | Measurements     Width: ### Period: ### Frequency: ### IL: ### IL: ###  T1 - T2  = ### | •         |  |
|                              |                        |                      |            |   |        |     |      |    |      |    |         |        |         |         | ▼ Analyzers                                                                            |           |  |
|                              | W W                    |                      |            |   |        |     |      |    |      |    |         |        |         |         | Atmel SWI                                                                              | <b>10</b> |  |

The packet view further builds on the byte view by ordering the data into logic packets based on the datasheet definition. This allow for quick and easy review of the commands without the need to reference the datasheet.

#### Figure 2-6. Packets

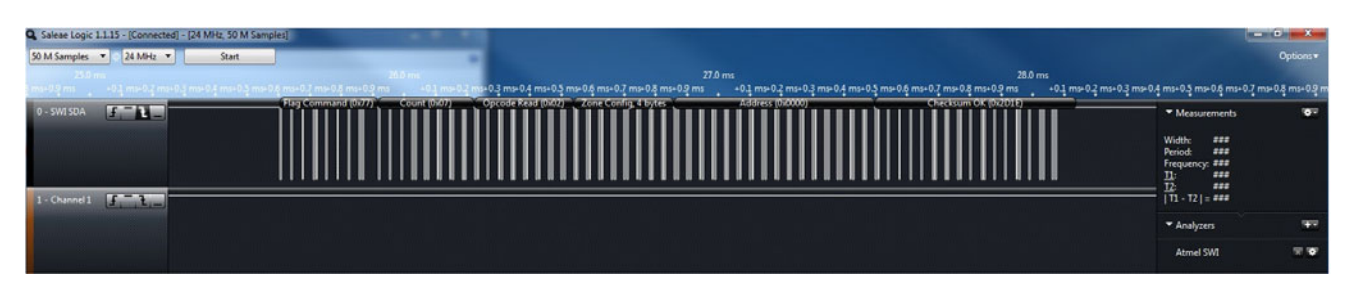

4

CryptoAuthentication for Single-Wire and I<sup>2</sup>C Interfaces Seamless Debugging Using Saleae Logic Analyzer [APPLICATION NOTE] Atmel-8847B-CryptoAuth-SWI-I2C-Seamless-Debugging-Saleae-Logic-Analyzer-ApplicationNote\_082015

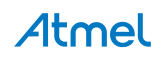

## 3. I<sup>2</sup>C Interface

The crypto device supports an I<sup>2</sup>C interface that is directly supported by the Saleae tool.

1. To configure the Analyzer for I<sup>2</sup>C, select the *I2C* option from the Analyzer drop-down list and follow the configuration guide.

### Figure 3-1. I2C Analyzer Option

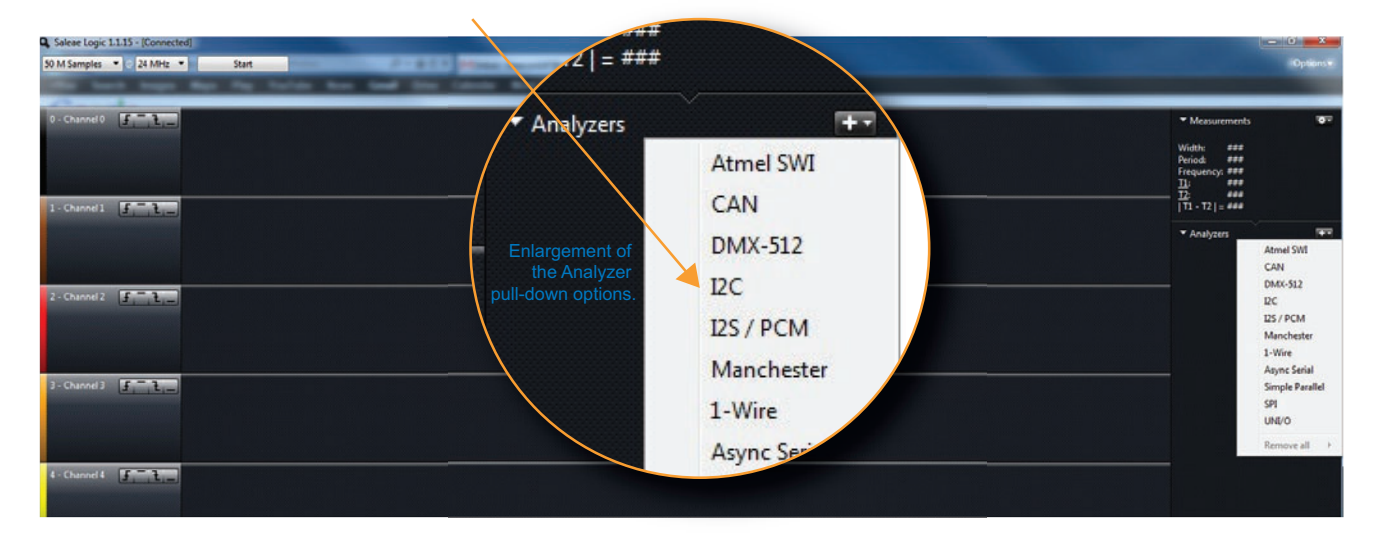

2. Select the clock and data channels that will be used for the I2C bus. Different encoding options can also be selected. The crypto device uses the default 8-bit encoding.

Figure 3-2. Clock and Data Channels

| Q Salese Logic 1.1.15 - [Connected]<br>50 M Samples - 24 MHz - Start                                                          |                                                                                                    | - 0 X    |
|----------------------------------------------------------------------------------------------------|----------------------------------------------------------------------------------------------------|----------|
| 1 Cound I Cound                                                                                                    | <ul> <li>✓ Measurements</li> <li>Width: ###</li> <li>Period: ###</li> <li>Frequency: ###</li> <li>T2: ###</li> <li>T2: ###</li> <li>T1: 17: 17: ###</li> </ul> | 87       |
|                                                                                                    |                                                                                                    | Ŧ        |
| 2 - Channel 2 Jan Tan                                                                                                    |                                                                                                    |          |
| 3 - Channel 3<br>SDA 0 · Channel 0 · ·<br>SCL 1 · Channel 1 · ·<br>Address Display 8-bit, read/write bit included [default] · |                                                                                                    |          |
| 4 - Channel 4 J T.                                                                                                    |                                                                                                    | W MA COM |

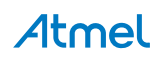

5

3. Next, the *Update Channel Names* dialog box will be prompted to rename the channels to reflect SCL and SDA. This is an optional step, but helps when analyzing more then one bus at a time.

| Q Salese Logic 1.1.15 - [Connected]                                  |                                                                   | 1 8     |
|----------------------------------------------------------------------|-------------------------------------------------------------------|---------|
| 50 M Samples • 24 MHz • Start                                        |                                                                   | Options |
| the bast maps has been been band the basis har-                      |                                                                   |         |
|                                                                      |                                                                   | _       |
| 0 - Channel 0                                                        | <ul> <li>Measurements</li> </ul>                                  | 97      |
|                                                                      | Width: 222<br>Period: ###<br>Frequency: ###<br>II: ###<br>II: ### |         |
| I - Channel I                                                        | T1 - T2   = ***                                                   |         |
|                                                                      | <ul> <li>Analyzers</li> </ul>                                     | ••      |
|                                                                      | ₽C                                                                |         |
|                                                                      |                                                                   |         |
| 3 - Channel 3 3 - Channel 3 3 - Channel abels used by this analyzer? |                                                                   |         |
| Sun Channed Sun                                                      |                                                                   |         |
| A - Channel 4 - France Don't show again. Rename Don't Rename         |                                                                   |         |

#### Figure 3-3. Update Channel Names

4. Now that the analyzer is configured, set-up the trigger settings. The Saleae has a One Shot trigger that can be triggered on either the falling or rising edge of the SCL channel. The bus is normally held high; therefore, setting a falling edge trigger is recommended.

#### Figure 3-4. Trigger Settings

| Q_Saleae Logic 1.1.15 - (Connected)    |                                                                                                    | 0 ×     |
|----------------------------------------|----------------------------------------------------------------------------------------------------|---------|
| 50 M Samples C 24 MHz C Start          |                                                                                                    | Options |
| the base has the total ter and the ter |                                                                                                    |         |
| 0-SDA                                  | <ul> <li>Measurements</li> <li>Width: ###<br/>Period. ###<br/>Frequency.###<br/>Ta: ###<br/>T2: ###</li> </ul> | 97      |
|                                        | T1 - T2   = ###                                                                                                | 92      |
|                                        | BC.                                                                                                    | × •     |

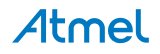

5. Once the analyzer has been started, execute a command in order to generate data on the bus.

Figure 3-5. Execute a Command

| Q Saleae Logic 1.1.15 - (Connected) - [24 MHz, 50 M Samples] | -                             | o x        |
|--------------------------------------------------------------|-------------------------------|------------|
| 50 M Samples 🔹 🖉 24 MHz 🔹 Start                              |                               | Options    |
|                                                              |                               |            |
|                                                              |                               |            |
| 0-SDA                                                        | ✓ Measurements                | <b>•</b> - |
|                                                              | Width: FFF                    |            |
|                                                              | Period: ###                   |            |
|                                                              | II: ###                       |            |
|                                                              | 111-121=                      |            |
|                                                              |                               |            |
|                                                              | <ul> <li>Analyzers</li> </ul> |            |
|                                                              | DC[0%]                        | 20         |
|                                                              |                               |            |
| 2 - Channel 2 - Channel 2                                    |                               |            |
|                                                              |                               |            |
|                                                              |                               |            |
|                                                              |                               |            |
| J - Channel J - Channel -                                    |                               |            |
|                                                              |                               |            |
| Waiting for Ingget                                           |                               |            |
| Samples Collected: 44 M                                      |                               |            |
| Sample receiping sectory to M                                |                               |            |
| 4 - Channels ( J _ L _ ) Memory Used: 0 MB                   |                               |            |
| Les Debi                                                     |                               |            |
|                                                              |                               |            |
|                                                              |                               |            |

After the Analyzer has been triggered, it will collect the waveform information and display it in the viewer. The first token shown is the ATSHA204 Wake.

Figure 3-6. First Token — ATSHA204 Wake

| Q Saleae Logi | 1.1.15 - [Connected] - [24 | MHz, 50 M Samples] |   |       |        |       |       |                                                                                                    | 0 X |
|---------------|----------------------------|--------------------|---|-------|--------|-------|-------|----------------------------------------------------------------------------------------------------|-----|
| 50 M Samples  | • © 24 MHz •               | Start              |   |       |        |       |       |                                                                                                    |     |
|               | +8,ms                      | +9 ms              |   | +1,ms | +3,ms  | +4 ms | +5 ms | +6 ms                                                                                              |     |
| 0 - SDA       | J, Y                       |                    | • |       |        |       |       | Measurements     Width: ###     Period: ###     Trequency: ###     IL: ###     IL: ###     IL: ### |     |
| 1-50          | 2                          |                    |   |       | in pui |       |       | * Analyzers                                                                                        | Ŧ   |
|               | - In the second second     |                    |   |       |        |       |       | DC                                                                                                 | ∞ ∞ |

The Wake command is a special command that is required to wake-up the device. The command consists of a  $I^2C$  Start event followed by a long period of Logic 0 on the SDA line, then followed a Stop event.

| Figure | 3-7. | Wake | Command |
|--------|------|------|---------|
|        |      |      |         |

| Q. Saleae Logi | c 1.1.15 - [Conne | cted] - [24 M | Hz, 50 M Sa | mples] |        |  |        |        |        |          |        |        |             |        |        |        |        |        |        |        |                                                                                              | le la la la la la la la la la la la la la | - 0         | ×          |
|----------------|-------------------|---------------|-------------|--------|--------|--|--------|--------|--------|----------|--------|--------|-------------|--------|--------|--------|--------|--------|--------|--------|----------------------------------------------------------------------------------------------|-------------------------------------------|-------------|------------|
| 50 M Samples   | • 🛛 24 MHz        | •             | Start       |        |        |  |        |        |        |          |        |        |             |        |        |        |        |        |        |        |                                                                                              |                                           |             | tions =    |
| +30 µs         | +40 µs +50        | µs +60jµa     | •70 µs      | +80 µs | +90 µs |  | +30 µs | +40 µs | +50 µs | s +60 μs | +70 µs | +90 µs | 100 µs<br>• | +10 µs | +20 µs | +30 µs | +40 µs | +50 µs | +60 µs | +70 µs | +80 µs                                                                                       | +90 µs                                    | 200 µs<br>+ | +10 µ      |
| 0 - SDA        | [f, -, t, -       |               |             |        |        |  |        |        |        |          |        |        |             |        |        |        |        |        |        |        | <ul> <li>Measure</li> <li>Width:</li> <li>Period:</li> <li>Frequency</li> <li>T2:</li> </ul> | ements                                    |             | <b>0</b> - |
| 1 - SCL        |                   | .]            |             |        |        |  |        |        |        |          | ] [    |        |             |        |        |        |        |        |        |        | T1 - T2   :<br>• Analyze                                                                     | ***<br>15                                 |             | **         |
|                |                   |               |             |        |        |  |        |        |        |          |        |        |             |        |        |        |        |        |        |        | ₽C                                                                                           |                                           |             | × •        |

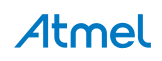

After a Wake command, an optional Read can be performed to read the status of the crypto device as shown in the waveform below. After the Read command is issued, the device will send four bytes of data (1-count, 1-data, and 2-CRC).

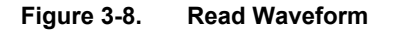

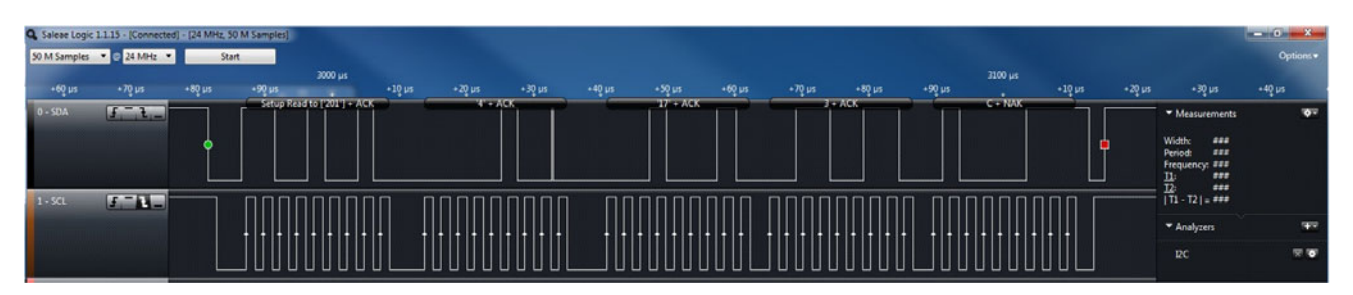

The Saleae tool supports a variety of display options for the  $I^2C$  interface including Binary, Hex, and ASCII to help quickly and easily evaluate the data. It can be selected by clicking the *Configuration* button next to the analyzer of interest on the right.

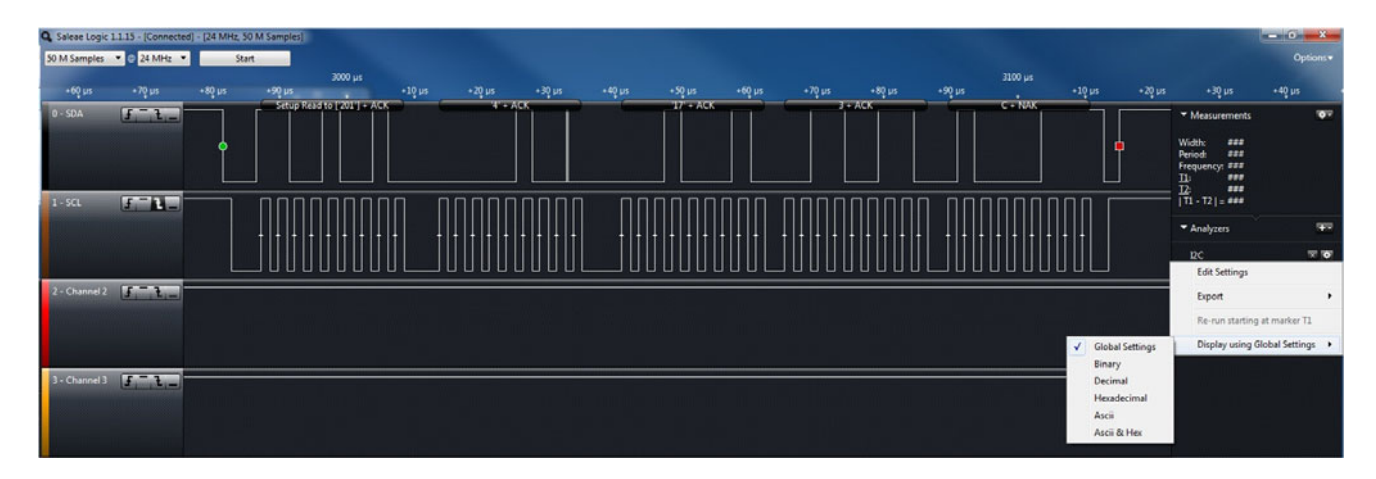

#### Figure 3-9. Display Options

## 4. Revision History

| Doc. Rev. | Date    | Comments                                                 |
|-----------|---------|----------------------------------------------------------|
| 8847B     | 08/2015 | Updated for ATSHA204A, ATECC108A, and ATECC508A devices. |
| 8847A     | 01/2013 | Initial document release.                                |

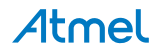

## Atmel Enabling Unlimited Possibilities

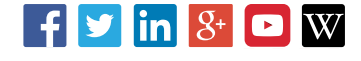

Т

Atmel Corporation

1600 Technology Drive, San Jose, CA 95110 USA T:

T: (+1)(408) 441.0311

F: (+1)(408) 436.4200

www.atmel.com

© 2015 Atmel Corporation. / Rev.: Atmel-8847B-CryptoAuth-SWI-I2C-Seamless-Debugging-Saleae-Logic-Analyzer-ApplicationNote\_082015.

Atmel<sup>®</sup>, Atmel logo and combinations thereof, Enabling Unlimited Possibilities<sup>®</sup>, CryptoAuthentication<sup>™</sup>, and others are registered trademarks or trademarks of Atmel Corporation in U.S. and other countries. Other terms and product names may be trademarks of others.

DISCLAIMER: The information in this document is provided in connection with Atmel products. No license, express or implied, by estoppel or otherwise, to any intellectual property right is granted by this document or in connection with the sale of Atmel products. EXCEPT AS SET FORTH IN THE ATMEL TERMS AND CONDITIONS OF SALES LOCATED ON THE ATMEL WEBSITE, ATMEL ASSUMES NO LIABILITY WHATSOEVER AND DISCLAIMS ANY EXPRESS, IMPLIED OR STATUTORY WARRANTY RELATING TO ITS PRODUCTS INCLUDING, BUT NOT LIMITED TO, THE IMPLIED WARRANTY OF MERCHANTABILITY, FITNESS FOR A PARTICULAR PURPOSE, OR NON-INFRINGEMENT. IN NO EVENT SHALL ATMEL BE LIABLE FOR ANY DIRECT, INDIRECT, CONSEQUENTIAL, PUNITIVE, SPECIAL OR INCIDENTAL DAMAGES (INCLUDING, WITHOUT LIMITATION, DAMAGES FOR LOSS AND PROFITS, BUSINESS INTERRUPTION, OR LOSS OF INFORMATION) ARISING OUT OF THE USE OR INABILITY TO USE THIS DOCUMENT, EVEN IF ATMEL HAS BEEN ADVISED OF THE POSSIBILITY OF SUCH DAMAGES. Atmel makes no representations or warranties with respect to the accuracy or completeness of the contents of this document and reserves the right to make changes to specifications and products descriptions at any time without notice. Atmel does not make any commitment to update the information contained herein. Unless specifically provided otherwise, Atmel products are not suitable for, and shall not be used in, automotive applications. Atmel products are not intended, authorized, or warranted for use as components in applications intended to support or sustain life.

SAFETY-CRITICAL, MILITARY, AND AUTOMOTIVE APPLICATIONS DISCLAIMER: Atmel products are not designed for and will not be used in connection with any applications where the failure of such products would reasonably be expected to result in significant personal injury or death ("Safety-Critical Applications") without an Atmel officer's specific written consent. Safety-Critical Applications include, without limitation, life support devices and systems, equipment or systems for the operation of nuclear facilities and weapons systems. Atmel products are not designed nor intended for use in military or aerospace applications or environments unless specifically designated by Atmel as military-grade. Atmel products are not designed nor intended for use in automotive applications unless specifically designated by Atmel as automotive-grade.